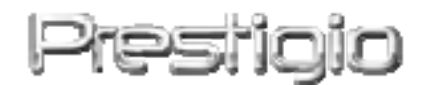

# Data Safe III

HDD Extern USB2.0

Manual de utilizare

# Prestigio

Versiunea 1.0

# Cuprins

- 1 Introducere
  - 1.1 Măsuri de siguranță
  - 1.2 Cerințe de sistem
  - 1.3 Conținutul pachetului
  - 1.4 Descrierea produsului
  - 1.5 Privire de ansamblu asupra caracteristicilor produsului
- 2 Instrucțiuni de funcționare
  - 2.1 Funcții de bază
    - 2.1.1 Funcția Plug & Play:
    - 2.1.2 Citire și scriere
    - 2.1.3 Îndepărtarea dispozitivului
  - 2.2 Utilizarea programului software SecureDrive EX
    - 2.2.1 Instalarea SecureDrive EX
    - 2.2.2 Stabilirea parolei
    - 2.2.3 Blocarea/Deblocarea secțiunii de Securitate
      - 2.2.3.1 Blocarea secțiunii de Securitate
      - 2.2.3.2 Deblocarea secțiunii de Securitate
    - 2.2.4 Îndepărtarea în condiții de siguranță a Data Safe III
    - 2.2.5 Opțiuni de instalare
    - 2.2.6 Dezinstalarea SecureDrive EX
    - 2.2.7 Alte funcții
  - 2.3 Utilizarea One Touch Backup (OTB)
    - 2.3.1 Instalarea PCCloneEX
    - 2.3.2 Funcții de backup pentru fișiere standard
      - 2.3.2.1 Backup pentru fişiere
      - 2.3.2.2 Refacerea fișierului
      - 2.3.2.3 Ștergerea fișierului de backup
    - 2.3.3 Quick Launch
      - 2.3.3.1 Crearea unui fișier de backup utilizând Quick Launch
    - 2.3.4 Crearea unui fișier de backup utilizând One Touch Backup
    - 2.3.5 File Manager
    - 2.3.6 Instalare
    - 2.3.7 Alte funcții
- 3 Anexă
  - 3.1 Specificațiile produsului
  - 3.2 Suport sistem de operare

- 3.3 Limitarea răspunderii
- 3.4 Confirmări ale mărcii înregistrate

# 1. Introducere

Vă mulțumim pentru ca ați achiziționat **Peoches** Data Safe III, o unitate de disc cu carcasă din piele. Ați făcut o alegere excelentă și sperăm că vă veți bucura de toate funcțiile sale. Produsul oferă un nou concept de stocare a datelor mobile , caracterizat prin siguranță și accesibilitate. Vă rugăm să citiți cu atenție manualul de utilizare înainte de a utiliza produsul și să urmați toate procedurile din manual pentru a vă bucura din plin de produs.

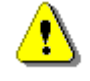

Pentru utilizarea soft-ului de securitate SecureDriveEX si a soft-ului de backup PCCloneEX va rugam sa descarcati in calculatorul Dvs fisierele de setup de pe website-ul oficial Prestigio indicat mai jos.

| URL:                       | http://www.prestigio.com/product/downloads   |
|----------------------------|----------------------------------------------|
| Group of Products:         | Data storage                                 |
| External Hard Drives:      | Data Safe III                                |
| Fisiere:                   | SecureDriveEX_1_01_XXX_Prestigio.zip         |
|                            | PCCloneEX_Lite_2_01_XX_Prestigio.zip         |
| SecureDrive EX Serial Key: | Va rugam sa vedeti pe eticheta galbena de pe |
|                            | ultima pagina a Ghidului Rapid.              |
|                            |                                              |

# 1.1 Măsuri de siguranță

Vă rugăm să respectați toate măsurile de siguranță înainte de a utiliza **Resentato** Data Safe III. Vă rugăm să urmați toate procedurile specificate în acest manual pentru a utiliza în mod corect dispozitivul.

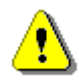

Avertismente: Acest simbol indică acțiunile care ar putea cauza accidentări grave personalului care utilizează dispozitivul sau deteriorări ale acestuia în cazul în care acestea sunt ignorate sau efectuate în mod incorect.

- Nu încercați să dezasamblați sau să modificați dispozitivul în alt mod decât cel descris în acest manual.
- Evitați contactul dispozitivului cu apă sau cu alte lichide. Dispozitivul NU este proiectat pentru a fi impermeabil.

- În cazul în care pătrunde lichid în interiorul dispozitivului, decuplați-l imediat de la calculator.
   Folosirea continuă a dispozitivului poate cauza incendii sau şocuri electrice. Adresați-vă distribuitorului dumneavoastră sau celui mai apropiat centru de asistență
- Pentru evitarea riscurilor sau a șocurilor electrice, nu cuplați sau decuplați dispozitivul cu mâinile ude.
- Evitați expunerea dispozitivului la sursele de căldură.
- Nu aşezați niciodată dispozitivul în apropierea echipamentelor care generează câmpuri electromagnetice puternice. Expunerea la câmpuri magnetice puternice poate cauza anumite defecțiuni sau coruperea sau pierderea datelor.

# 1.2 Cerințe de sistem

În continuare este prezentat un număr minim de cerințe cu privire la hardware și software care trebuie îndeplinite în vederea asigurării funcționării corespunzătoare a dispozitivului.

- Calculator: PC-uri compatibile cu IBM PC/AT
- Suportat de sistemul de operare: Compatibil IBM PC:
  - -Microsoft Windows XP / Vista

Sistem de operare Mac:

- Sistem de operare Mac OS 9.x și 10.x sau o versiune mai bună (doar formatul FAT32) Linux :

-Linux 2.4 sau o versiune mai bună (doar formatul FAT32)

- Procesor: Pentium sau o versiune mai bună
- Memorie: Minimum 32MB RAM
- Placă video: Compatibilă cu standardul VESA
- Autorizația utilizatorilor: Administrator
- Spațiu liber pe disc nu mai puțin de 16 MB

# NOTĂ:

Windows 98 SE nu suportă drivere implicite de stocare în masă.

# 1.3 Conținutul pachetului

| Denumire/Descriere                                         | Cantitate |
|------------------------------------------------------------|-----------|
| Unitatea principală HDD                                    | 1         |
| Cablu USB de 25 cm                                         | 1         |
| Cablu USB de 60cm                                          | 1         |
| Geantă de transport elegantă                               | 1         |
| Manual de utilizare si abtibild galben cu seria produsului | 1         |

# 1.4 Descrierea produsului

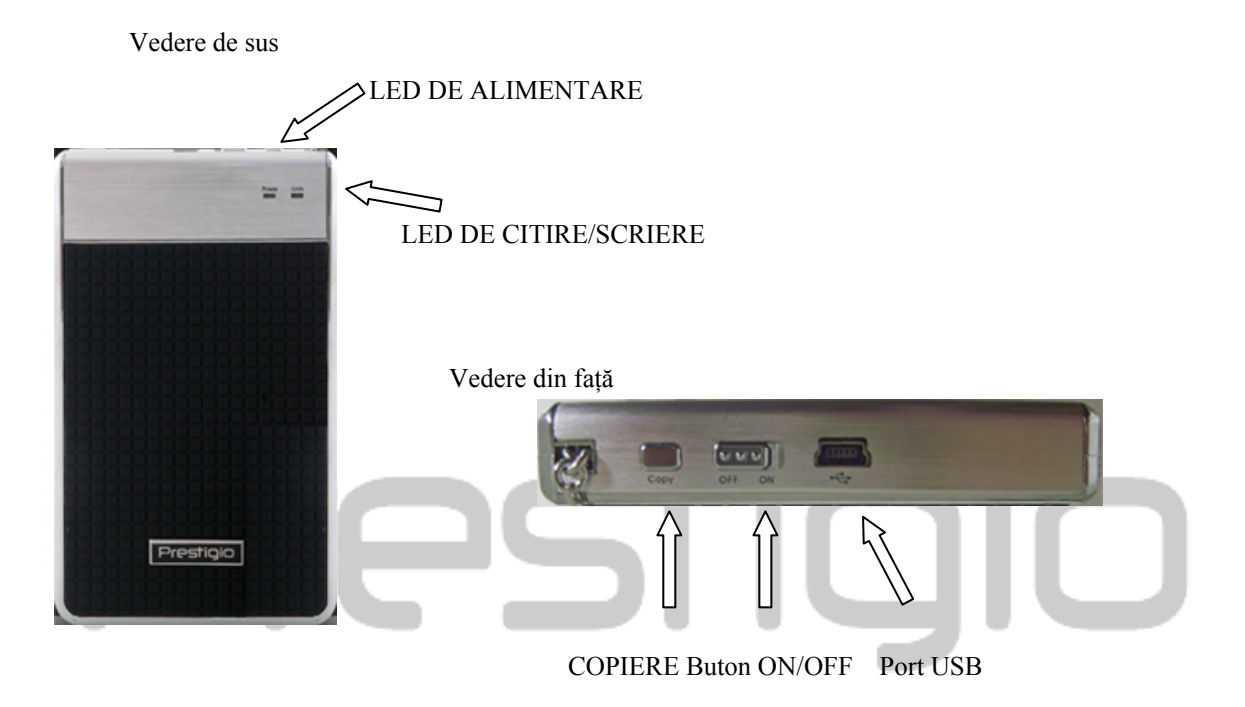

# 1.5 Privire de ansamblu asupra caracteristicilor produsului

- Carcasă din piele cu design elegant
   Data Safe III aduce lux și simplicitate în activitatea digitală zilnică.
- Securitate maximă a datelor (SecureDrive EX)

În cadrul aplicației software SecureDrive EX, vă puteți proteja dispozitivul prin logare cu parolă și puteți partiționa dispozitivul în secțiunile "Public" și "Securitate".

- Secțiunea Public Secțiunea Public nu suportă protecție cu parolă. Puteți să utilizați fiecare funcție de bază descrisă în secțiunea "Funcții de bază".
- Secțiunea de Securitate Securitatea nu este accesibilă fără autentificare de securitate. Doar programul software de autentificare este disponibil în cadrul secțiunii atunci când este blocat. Vă rugăm să rețineți faptul că Zona AP nu poate efectua operațiuni de Citire/Scriere atunci când este în poziția blocat.

# 2. Instrucțiuni de funcționare

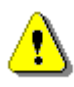

Avertismente: Dispozitivul este complet compatibil pentru funcționarea de bază împreună cu calculatoarele menționate în capitolul "Cerințe de sistem"; cu toate acestea, nici SecureDrive EX și nici PCClone EX NU funcționează pe Sistemul de operare Mac sau Linux.

# 2.1 Funcții de bază

# 2.1.1 Funcția Plug & Play

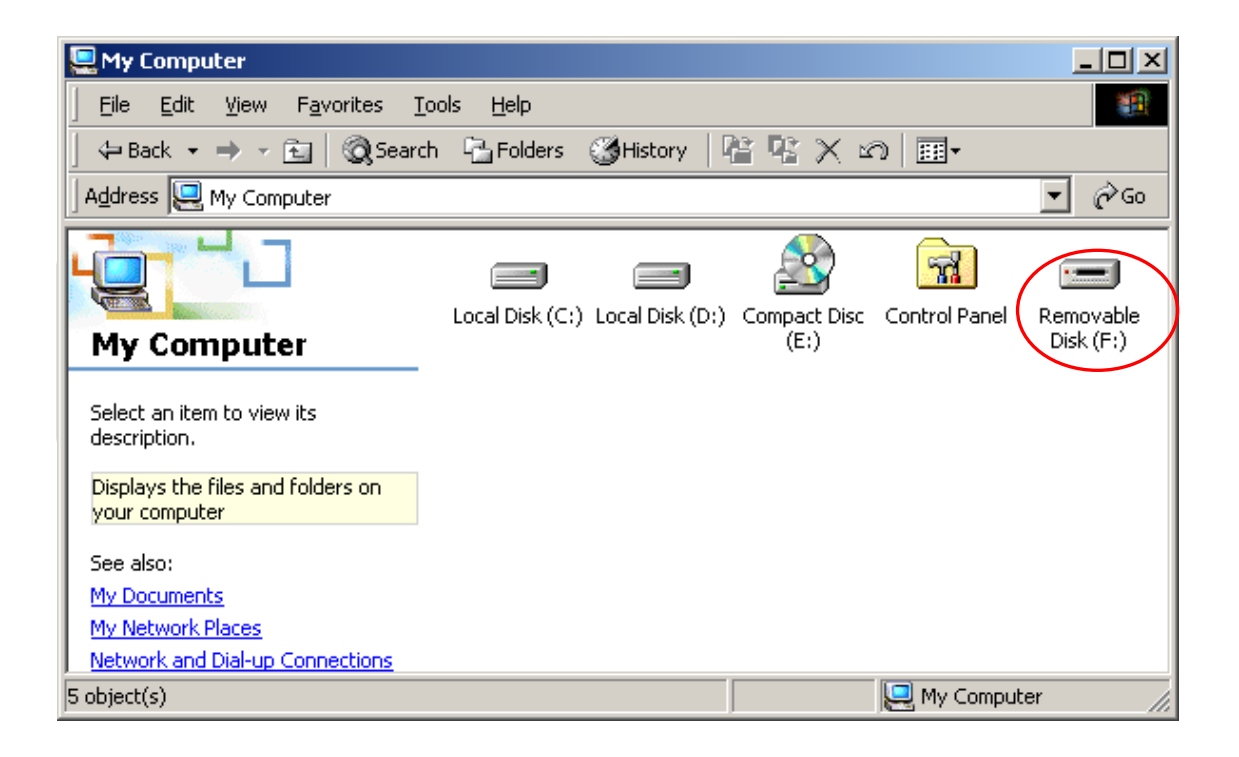

În momentul în care cuplați dispozitivul în portul USB al calculatorului dumneavoastră, va apărea pictograma "Removable Disk" în fereastra file manager, după cum se poate vedea în imaginea de mai sus. În cazul aparatelor **MacIntosh**, puteți observa pictograma unității de disc de pe "Desktop" imediat după ce cuplați dispozitivul în portul USB.

În cazul sistemului de operare Linux, puteți monta dispozitivul urmând instrucțiunile de mai jos.

- Executaţi cd/etc/sysconfig/ (cat/etc/sysconfig/hwconf | more)
- Verificați informațiile dispozitivului în hwconf <sup>,</sup> scrieți punctul de încărcare.
- Creați un director in/mnt (ex: mkdir/mnt/usbHD)
- După care executaţi mount/dev/sda1 /mnt/usbHD (dacă punctul de încărcare

a fost .dev/sda)

# 2.1.2 Citire și scriere

Puteți extrage sau stoca folderele în dispozitiv, acesta funcționând împreună cu un hard disk. Activitatea de citire/scriere a dispozitivului se desfășoară asemenea celei unui hard disk normal.

# 2.1.3 Îndepărtarea dispozitivului

Pentru a reduce riscul de a pierde date în SO Windows XP și Vista, urmați următoarea procedură de deconectare:

 Veți găsi pictograma pentru îndepărtare în condiții de siguranță în zona de notificare a calculatorului dumneavoastră.

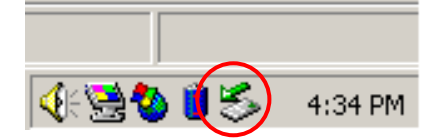

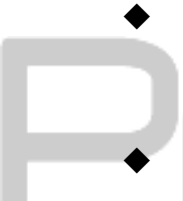

- Dați dublu click pe pictograma "safe removal"(îndepărtare în condiții de siguranță); va fi afișată fereastra "Unplug or Eject Hardware" (Decuplare sau evacuare echipament hardware).
- Puteți selecta dispozitivul pe care doriți să îl îndepărtați. Apoi selectați butonul [Stop]. După ce faceți acest lucru, puteți deconecta dispozitivul de la portul USB al calculatorului dumneavoastră.

| Unplug or Eject Hardware                                                                                                    | ?                                      |
|----------------------------------------------------------------------------------------------------|----------------------------------------|
| Select the device you want to unplug or eject, and then<br>Windows notifies you that it is safe to do so unplug the<br>computer. | n click Stop. When<br>device from your |
| Hardware devices:                                                                                                    |                                        |
| 😋 USB Mass Storage Device                                                                                                    |                                        |
|                                                                                                    |                                        |
|                                                                                                    |                                        |
|                                                                                                    |                                        |
|                                                                                                    |                                        |
|                                                                                                    |                                        |
|                                                                                                    |                                        |
| USB Mass Storage Device at Location U                                                                                            |                                        |
| <u>P</u> roperties                                                                                                    | <u>S</u> top                           |
|                                                                                                    |                                        |
| Display device components                                                                                                    |                                        |
| Show Upplug/Fiect icon on the taskbar                                                                                            | Class                                  |
| Te onow on plug/Electrican and taskbar                                                                                           |                                        |
|                                                                                                    |                                        |

Avertisment: Înainte de a îndepărta dispozitivul USB, asigurați-vă că LED-ul nu se aprinde intermitent. Atunci când LED-ul luminează rapid înseamnă că există trafic între calculatorul gazdă și dispozitivul USB. NU îndepărtați dispozitivul USB în acest moment. Nerespectarea acestui lucru poate cauza pierderea datelor sau chiar defectarea dispozitivului

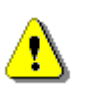

Avertisment: Dacă nu urmați procedura de îndepărtare în condiții de siguranță în cazul sistemelor de operare Windows XP si Vista pot apărea pierderi de date din cauza problemelor de "write cache" (stocare temporară în vederea scrierii).

În cazul sistemelor de operare Macintosh, puteți trage pictograma unității amovibile în Recycle Bin. Această acțiune va declanșa funcția "Eject".

În cazul sistemelor de operare Linux, urmați procedura de "demontare", pentru a demonta dispozitivul.

# 2.2 Utilizarea programului software SecureDrive EX

În cadrul aplicației software SecureDrive EX, vă puteți proteja dispozitivul prin parolare și partiționarea dispozitivului în "Secțiune publică" și "Secțiune de securitate".

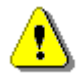

Avertisment: Acțiunea de partiționare va duce la ștergerea tuturor datelor conținute de către dispozitiv. Acțiunea nu este reversibilă. Vă rugăm să creați copii de rezervă a tuturor datelor necesare și să închideți toate programele și ferestrele active ale calculatorului înainte de realizarea acestei acțiuni.

# 2.2.1 Instalarea SecureDrive EX

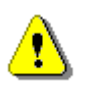

Avertisment: SecureDrive Ex este nu poate opera mai multe dispozitive în același timp. SecureDrive EX nu poate realiza în mod corespunzător sau cauza pierderi de date dacă operează în mod simultan mai multe dispozitive.

| SecureDrive                                                     | 1. |  |
|-----------------------------------------------------------------|----|--|
| Welcome to use SecureDriveEX Setup Wizard                       | 2. |  |
| SecureDrive                                                     | 3. |  |
| Select your language                                            |    |  |
| Yes, I have read and accept the SecureDriveEX License Agreement |    |  |
|                                                                 |    |  |
|                                                                 |    |  |
|                                                                 |    |  |
| Next > Quit                                                     |    |  |
|                                                                 |    |  |

- Conectați Data Safe III la calculatorul gazdă cu ajutorul cablului USB furnizat.
- Dati dublu click pe "setup.exe" in folderul "SecureDriveEX" pentru a incepe instalarea.
- Vă rugăm să apăsați click pe Contractul de licență SecureDrive EX şi să-l citiți cu atenție pentru utilizarea conform legii.
- 4. Marcați căsuța, după care apăsați "Next".

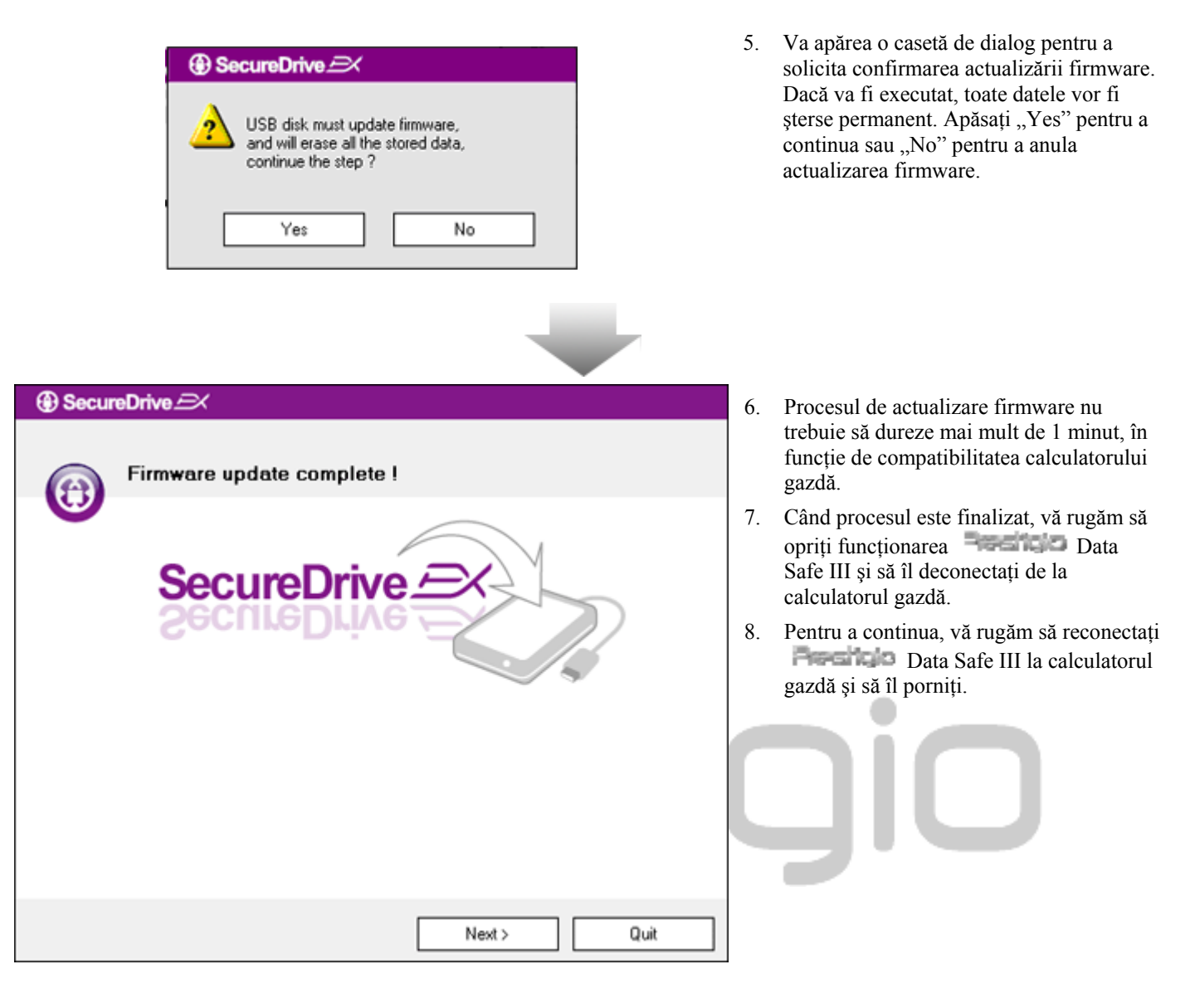

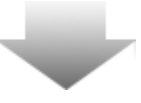

| SecureDrive                                                                                     | 9. I                                | După cum se poate observa și în ilustrație,                                                                                                    |
|-------------------------------------------------------------------------------------------------|-------------------------------------|----------------------------------------------------------------------------------------------------|
| Set USB disk partition size                                                                     | d<br>S<br>a<br>P                    | lispozitivul de stocare <b>Paraficio</b> Data<br>Safe III va fi divizat în două secțiuni, și<br>nume secțiunea de securitate și secțiunea<br>publică.                                                                                                    |
| SecureDrive                                                                                     | 10. C<br>a<br>c<br>F<br>F<br>c      | Capacitatea celor două secțiuni poate fi<br>justată prin poziționarea indicatorului în<br>adrul planului orizontal. De asemenea,<br>puteți personaliza o anume dimensiune<br>prin introducerea unei valori în căsuța<br>porespunzătoare.                                |
| Disk total space : 27497 M                                                                      | 11. A<br>d                          | Apăsați "Next" pentru a continua procesul<br>le creare a partițiilor.                                                                                                    |
| Public Area     8013     M 8.013 G     Security Area     19414     M 19.414 G                   |                                     |                                                                                                    |
| < Back Quit                                                                                     |                                     |                                                                                                    |
| SecureDrive      All data in USB disk will be destoryed,     Do you want continue ?      Yes No | 12. V<br>s<br>I<br>d<br>a<br>a<br>a | Va apărea o casetă de dialog pentru a<br>olicita confirmarea creării partițiilor.<br>Dacă operațiunea va fi executată, toate<br>latele vor fi șterse permanent. Apăsați<br>Yes" pentru a continua procesul de creare<br>partițiilor sau "No" pentru a anula<br>cțiunea. |

- e observa și în ilustrație, care Data at în două secțiuni, și e securitate și secțiunea
- louă secțiuni poate fi onarea indicatorului în zontal. De asemenea, o anume dimensiune nei valori în căsuța
- ntru a continua procesul lor.

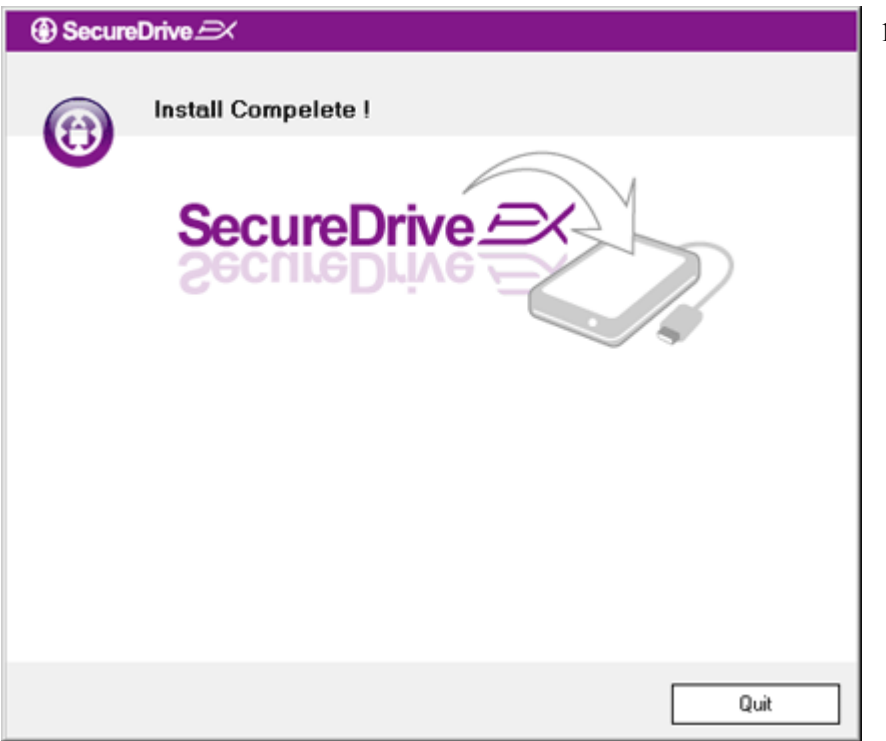

13. Procesul de creare a partițiilor nu ar trebui să dureze mai mult de 3 minute, în funcție de capacitatea calculatorului. Vă rugăm să opriți funcționarea Data Safe III şi să-l decuplați de la calculatorul gazdă.

| AP (D:)                                                                                                    |
|----------------------------------------------------------------------------------------------------|
| Windows can perform the same action each time you insert<br>a disk or connect a device with this kind of file:<br>Program<br>What do you want Windows to do?   |
| <ul> <li>Run the program using the program provided on the device</li> <li>Open folder to view files using Windows Explorer</li> <li>Take no action</li> </ul> |
| Always do the selected action.                                                                                                    |

- 14. Pentru a continua, vă rugăm să reconectați Data Safe III la calculatorul gazdă și să îl porniți.
- 15. Va apărea o fereastră pentru a solicita instrucțiuni ulterioare. Selectați opțiunea "Run the program" (rulare program) și apăsați "OK" pentru a continua procesul de instalare.

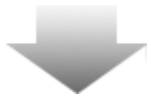

| SecureDrive                                                         |
|---------------------------------------------------------------------|
|                                                                     |
| SecureDrive                                                         |
| Please enter serial key                                             |
| SecureDriveEX<br>XXXX-XXX-XXXX-XXXX-XXXX<br>GLOBAL SN-XX000-0000000 |
| OK Cancel                                                           |

16. Pentru autentificare, va apărea o fereastră SecureDrive EX. Pentru a afla codul serial, vă rugăm să consultați abțibildul galben de pe ultima pagină a ghidului rapid de utilizare. Introduceți cifrele în câmpurile de text furnizate. Apăsați "OK" pentru finalizare.

# 2.2.2 Stabilirea parolei

Cum a fost menționat anterior, SecureDrive EX oferă 2 partiții pentru stocare, secțiunea publică și secțiunea de securitate pentru confortul clienților. Este recomandată stabilirea unei parole pentru ca secțiunea de securitate să protejeze mai bine datele confidențiale. O parolă trebuie să conțină până la 16 caractere numerice sau din limba engleză. Vă rugăm să vă notați parola și o păstrați într-un loc sigur pe care puteți să-l rețineți cu ușurință. Pentru alte operațiuni, vă rugăm să conectați Peneruco Data Safe III la calculatorul gazdă și să îl porniți.

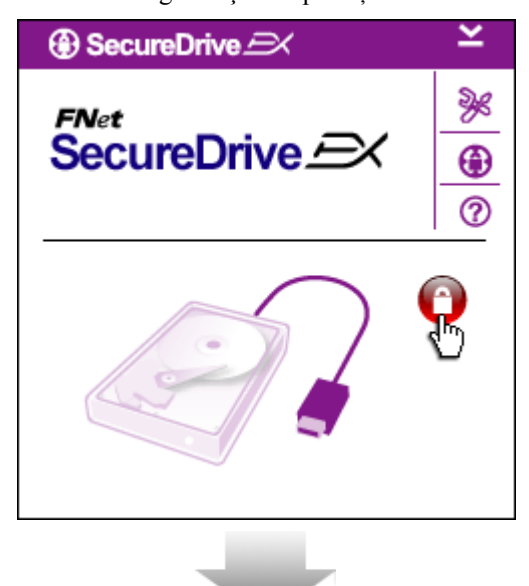

- 1. Va apărea o fereastră pentru a solicita instrucțiuni mai multe. Selectați opțiunea "Run the program" și apăsați "OK" pentru a continua.
- 2. Apăsați pe pictograma roșie "Lock" pentru a debloca secțiunea Securitate.
- Va apărea o mică fereastră care indică faptul că acțiunea de deblocare este în curs de procesare.

| GecureDrive      A                                                     | ×      | 4.  | Pictograma roșie anterioară "Lock" este                                                                                                    |
|------------------------------------------------------------------------|--------|-----|----------------------------------------------------------------------------------------------------|
| SecureDrive EX                                                         |        |     | acum o pictogramă albastră "Unlock".<br>Acest lucru reprezintă faptul că secțiunea<br>Securitate este deschisă și poate fi<br>utilizată.                                                                           |
|                                                                        |        | 5.  | Dacă apăsați pe pictograma "setup" după<br>deblocare, se va afișa meniul de instalare.                                                                                                    |
| SecureDrive      Password     Options                                  | ×      | 6.  | Acest meniu de instalare este setat implicit<br>cu o pagină pentru parolă. Există 4<br>câmpuri de text pentru introducerea<br>datelor de către utilizator.                                                         |
|                                                                        |        | 7.  | Vă rugăm să introduceți un indiciu pentru<br>a vă ajuta să vă amintiți mai bine parola.                                                                                                    |
| <ul> <li>Password Hint: ABCD</li> <li>The current password:</li> </ul> |        | 8.  | Dacă doriți să schimbați parola, vă rugăm<br>să introduceți parola actuală. Atunci când<br>faceți acest lucru pentru prima dată, vă<br>rugăm să lăsați spațiul liber.                                              |
| New Password:                                                          |        | 9.  | Vă rugăm să introduceți o nouă parolă,<br>după care să o reintroduceți pentru a<br>confirma înregistrarea unei noi parole.<br>Pentru criteriile de alegere a parolei,<br>consultați partea de început a secțiunii. |
|                                                                        |        | 10. | Apăsați "Save" pentru a salva setarea<br>parolei și "Cancel" pentru a vă întoarce la<br>meniul principal.                                                                                                    |
| Save                                                                   | Cancel |     |                                                                                                    |

# 2.2.3 Blocarea/Deblocarea Secțiunii de securitate

Asigurați-vă că Resentato Data Safe III este conectat la calculatorul gazdă și că este PORNIT.

2.2.3.1

# Blocarea Secțiunii de Securitate

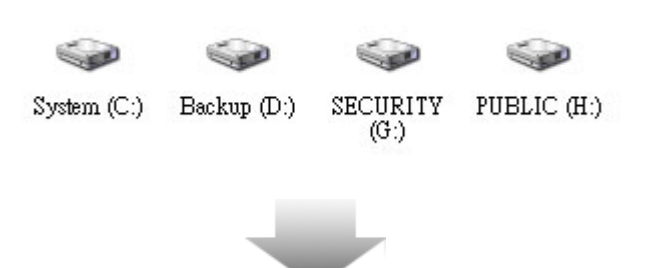

- 1. Apăsați pe pictograma "My Computer".
- 2. Secțiunea de Securitate este acum accesibilă pentru introducerea și pentru transferul informațiilor din și în calculator.

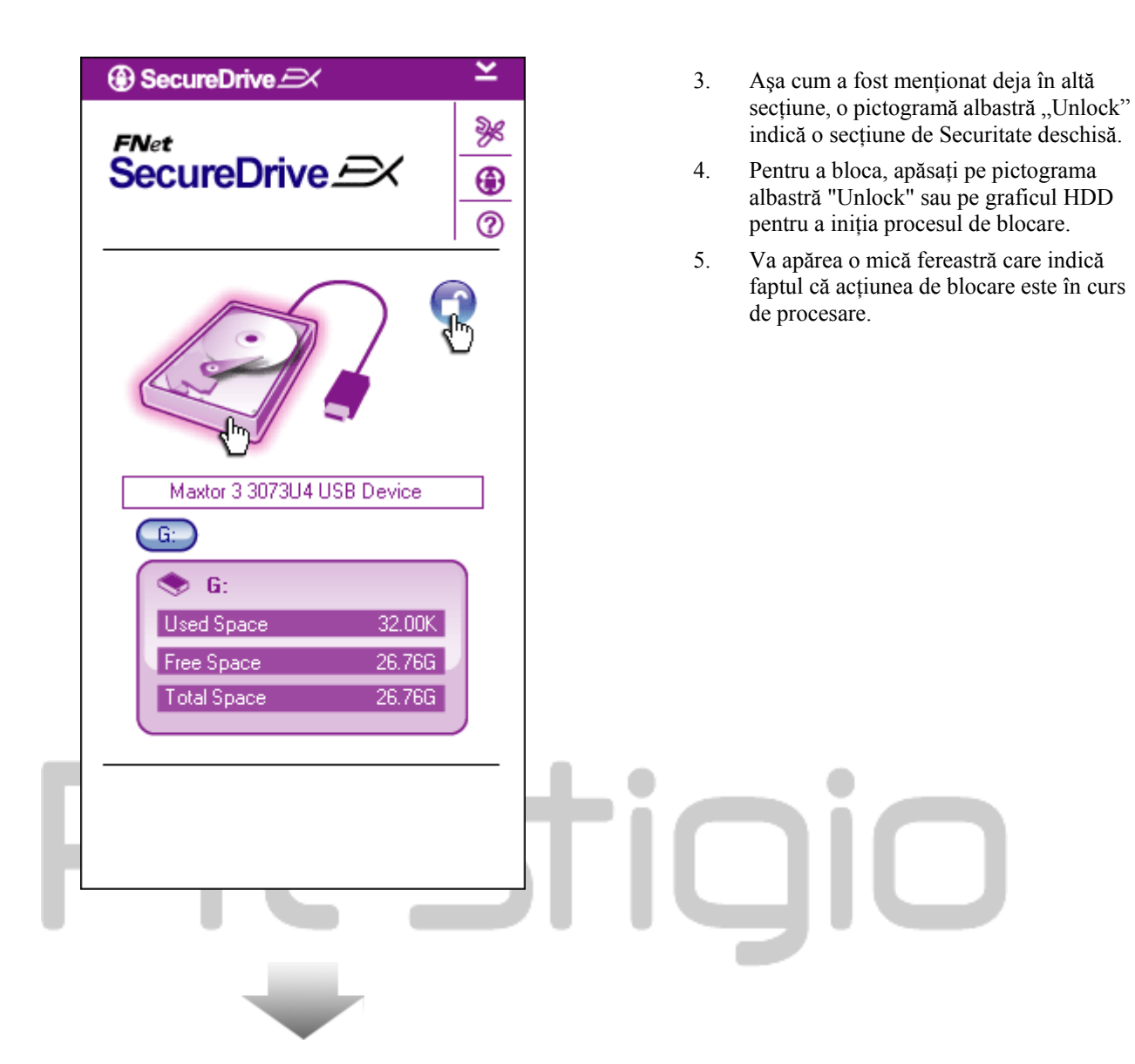

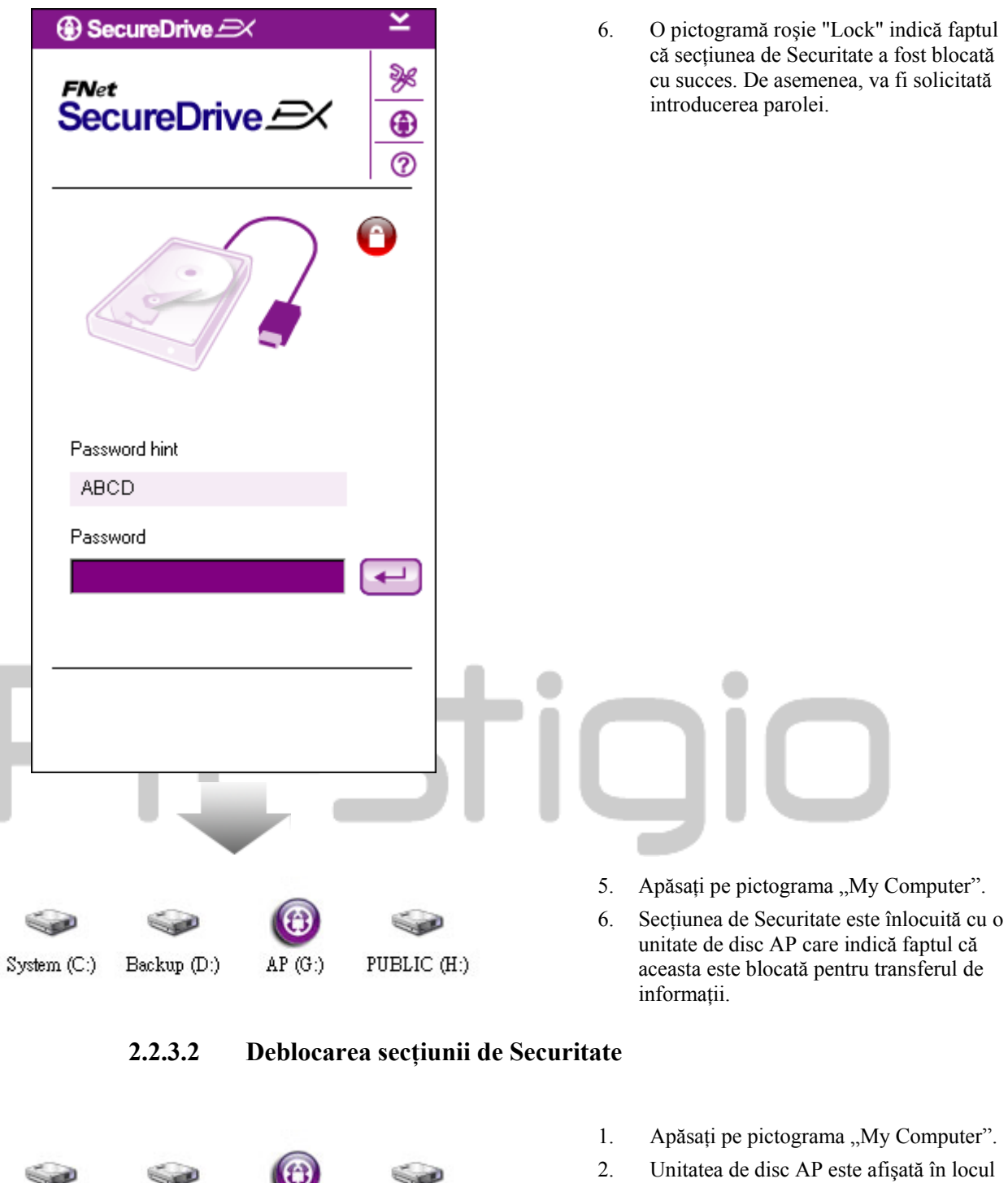

- System (C:)
- Backup (D:)

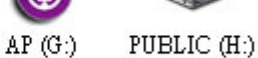

- Apăsați pe pictograma "My Computer".
- secțiunii de Securitate pentru a indica faptul că aceasta este blocată pentru transferul de informații.

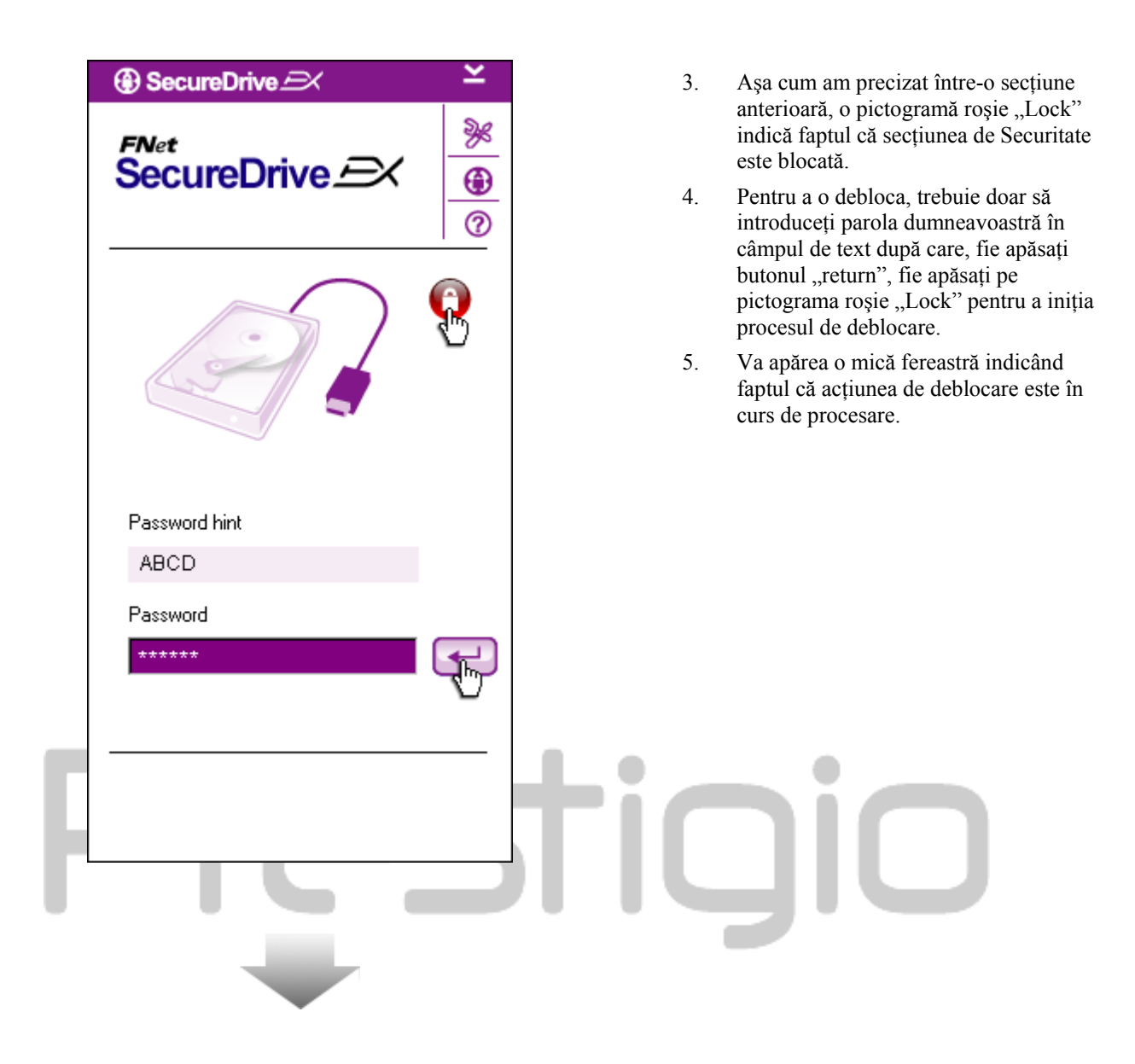

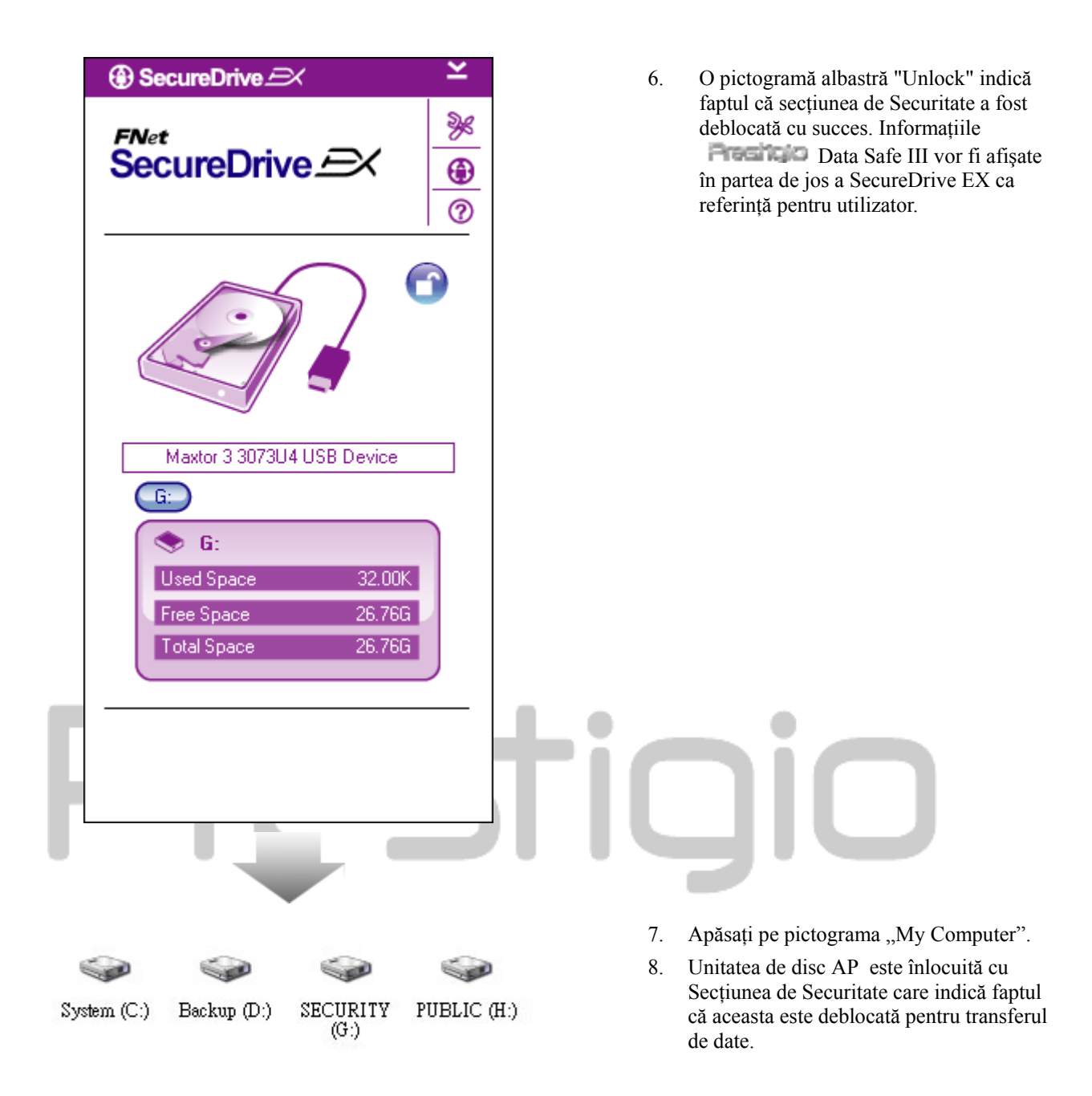

Avertisment: Atunci când efectuați acțiunile de blocare și deblocare cu dispozitivul, vă rugăm să vă asigurați de faptul că nu rulează alte aplicații sau programe sau că nu sunt deschise documente din dispozitiv. Nerespectarea acestui lucru poate cauza pierderi de date sau deteriorări.

# 2.2.4 Îndepărtarea în condiții de siguranță a Resticio Data Safe III

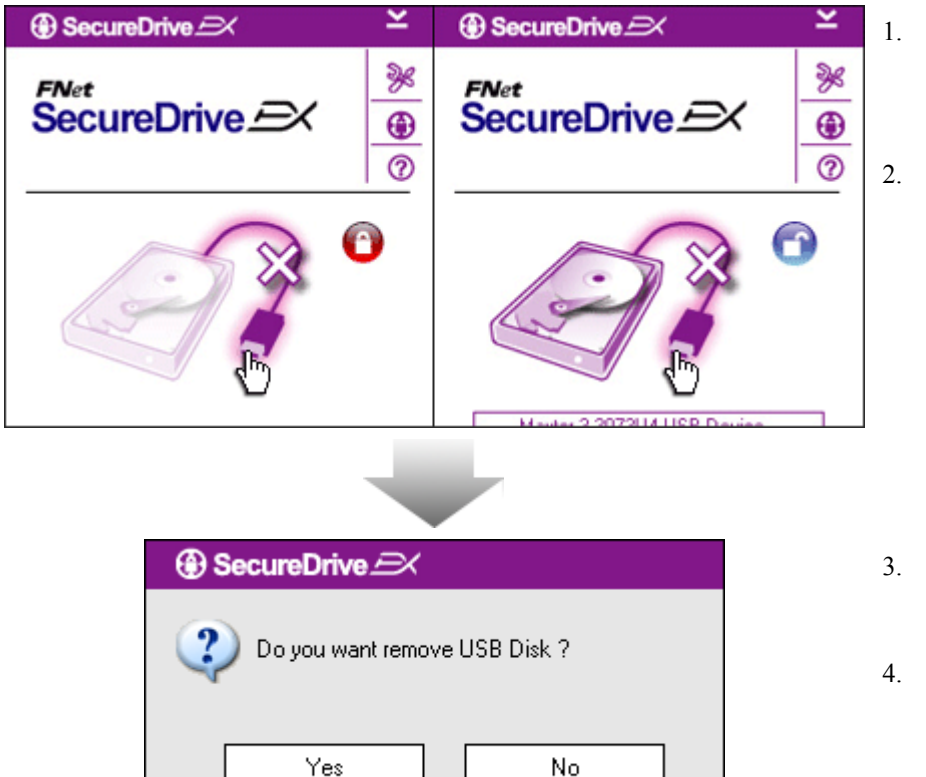

- Indiferent de starea zonei de securitate (blocat/deblocat), Data Safe III poate fi îndepărtat în condiții de siguranță de la calculatorul gazdă.
- Pentru a îndepărta **Pentru Data Safe** III, faceți click pe cablul de transfer.

- 3. Va apărea o căsuță de dialog pentru a confirma înlăturarea **Restituio** Data Safe III.
- 4. Apăsați "Yes" pentru a continua procesul de îndepărtare sau "No" pentru a anula acțiunea.

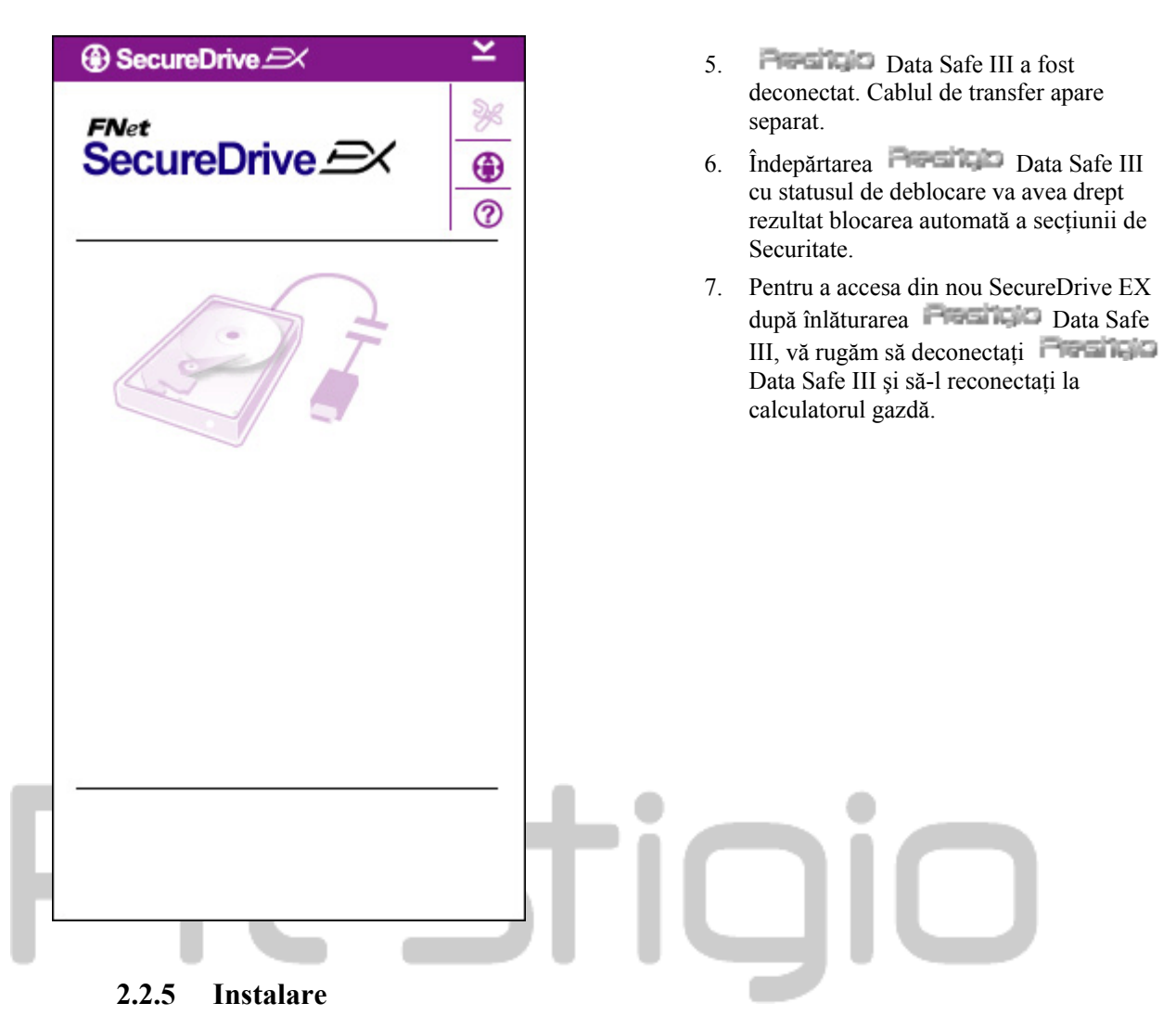

# 2.2.6 Opțiuni de instalare

Asigurați-vă că Resticio Data Safe III este conectat la calculatorul gazdă și că este PORNIT.

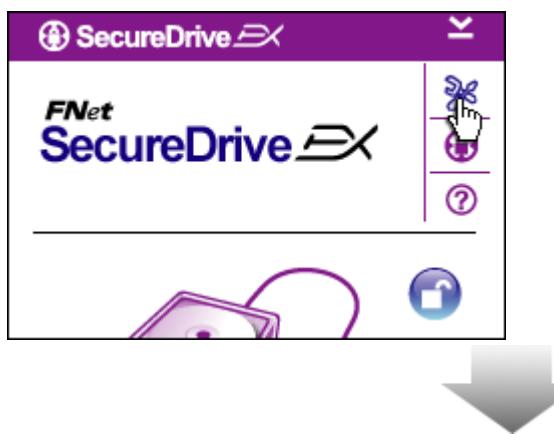

- 1. Apăsați pe pictograma "Setup".
- 2. Meniul "Setup" va fi afişat pentru configurări ulterioare.

| ③ SecureDrive         | ×      |
|-----------------------|--------|
| Password Options      |        |
|                       |        |
|                       |        |
| Password Hint:        | ABCD   |
| The current password: | *****  |
| 🔵 New Password:       | ****   |
| Confirm New Password: | ****** |
|                       |        |
|                       |        |
| Save                  | Cancel |

- 1. Vă rugăm să consultați capitolul "Stabilirea parolei" pentru configurarea opțiunilor legate de parolă.
- 2. Pentru a schimba parola, vă rugăm să introduceți parola actuală, parola nouă și să confirmați noua parolă. Apăsați "Save" pentru a salva setările și "Cancel" pentru a reveni la meniul anterior.
- 3. Apăsați pe "X" în colțul din dreapta sus sau "Cancel" pentru a părăsi meniul de instalare.

# 2.2.7 Dezinstalarea SecureDrive EX

•

Asigurați-vă că Possiul Data Safe III este conectat la calculatorul gazdă și că este PORNIT.

Avertisment: După dezinstalarea SecureDrive Ex, toate datele din dispozitivul **esta datele Data** Safe III vor fi șterse permanent. În plus, trebuie să fie create noi partiții din Windows disk management.

| SecureDrive      K           |
|------------------------------|
| Erase SecureDriveEX          |
| SecureDrive                  |
| Select your language English |
| Next > Quit                  |
|                              |

- 1. Conectati Prestigio Data Safe III la computer prin cablul prevazut.
- 2. Dublu Click pe "Erase.exe" din folderul "SecureDriveEX" – pentru a incepe dezinstalarea
- 3. Apasati "Next" pentru a continua dezinstalarea sau "Cancel" pentru anulare

| SecureDrive                      | 4. |
|----------------------------------|----|
| Erase SecureDriveEX              |    |
|                                  |    |
| Select your lange     Yes     No |    |
| Next > Quit                      |    |
|                                  |    |

Va apărea o căsuță de dialog pentru a solicita confirmarea. Apăsați "Yes" pentru a continua sau "No" pentru a anula acțiunea.

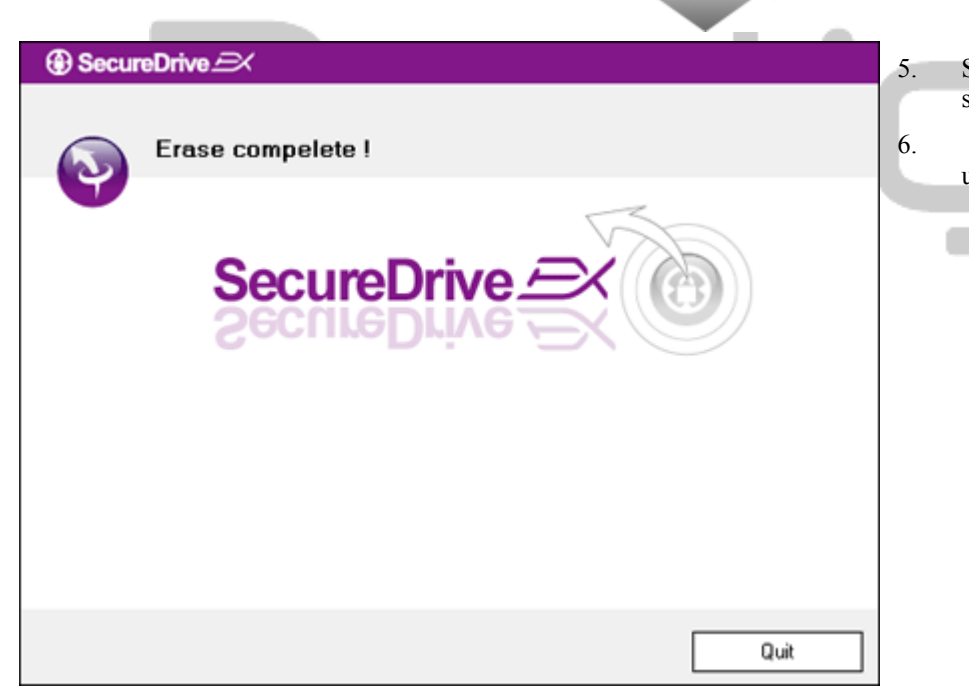

- SecureDrive EX a fost dezinstalat cu succes. Apăsați "Quit" pentru a ieși.
- Preside Data Safe III este acum o unitate hard externă obișnuită.

# 2.2.8 Alte funcții

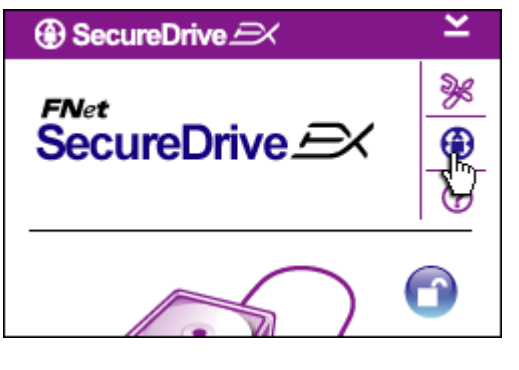

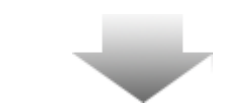

Apăsați pe pictograma "SecureDrive EX" pentru specificații detaliate cu privire la programul software.

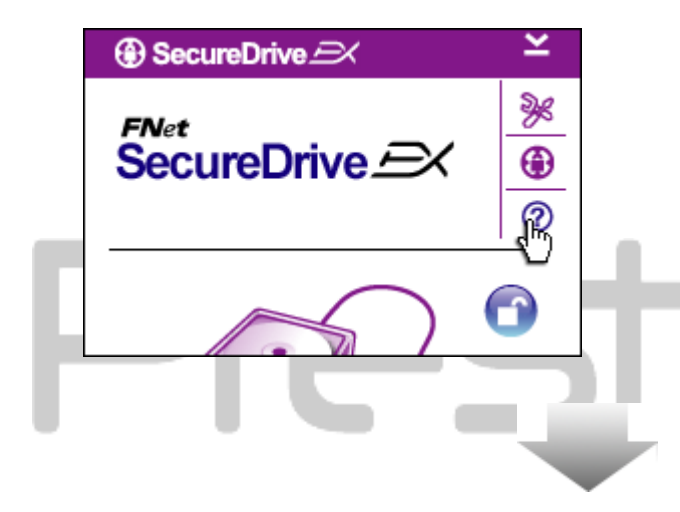

Apăsați pe pictograma "?" din partea dreaptă sus pentru a afișa Help Center, un instrument de instruire prin exemple care ajută utilizatorii să opereze mai bine SecureDrive EX.

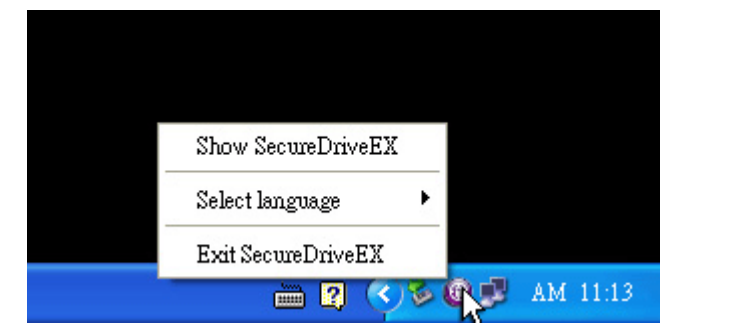

Apăsați click-dreapta pe pictograma SecureDrive EX din zona de notificare de pe desktop pentru a afișa comenzile rapide ale unor funcții.

## 2.3 **Utilizarea One Touch Backup (OTB)**

Presidio Data Safe III trebuie să fie deblocat înaintea executării oricărei **Avertisment:** operațiuni PCClone EX. Asigurați-vă de faptul că Persilal Data Safe III este deblocat pe durata tuturor operatiunilor PCClone EX. Nerespectarea acestui lucru poate avea drept rezultat pierderea unor date sau deteriorarea acestora.

## 2.3.1 **Instalarea PCCloneEX**

| Fnet PCCloneEX Setup           | <ol> <li>Conectati Conectati Con</li></ol> |
|--------------------------------|----------------------------------------------------------------------------------------------------|
| Welcome to use PCCloneEX 1.XXX | <ol> <li>Apăsați "Install" pentru a iniția procesul de instalare și<br/>"Quit" pentru anulare.</li> </ol>                                                                                                    |
| Setup Wizard                   |                                                                                                    |
| Install                        |                                                                                                    |
| Quit                           |                                                                                                    |
|                                |                                                                                                    |

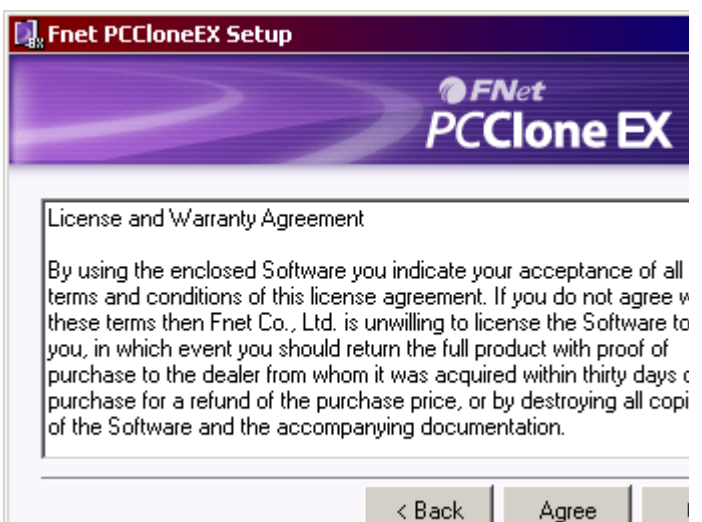

17. Vă rugăm să citiți cu atenție contractul de licență.

18. În cazul în care utilizatorul acceptă contractul, vă rugăm să apăsați "Agree" pentru a continua sau "Quit" pentru a anula instalarea.

| PCCloneEX Setup         PCClone EX         Setup will install to :         C:\Program Files\PCCloneEX         Bro         Image: Create Desktop Shortcut | <ol> <li>Vă rugăm să specificați calea de instalare pentru<br/>PCClonEX. De asemenea, puteți apăsa "Browse" pentru a<br/>examina schema desfăşurată.</li> <li>În mod implicit, un semn de validare va fi poziționat în<br/>dreptul opțiunii "Create Desktop Shortcut". Dacă este<br/>cazul, ştergeți semnul de validare.</li> <li>Apăsați "Install" pentru a continua sau "Quit" pentru a<br/>anula acțiunea.</li> </ol> |
|----------------------------------------------------------------------------------------------------|----------------------------------------------------------------------------------------------------|
| < Back Install  Fnet PCCloneEX Setup  FNet  PCClone EX                                                                                                   | <ol> <li>Procesul de instalare trebuie să dureze doar câteva<br/>momente. O căsuță de dialog va fi afişată atunci când este<br/>finalizată; vă rugăm să apăsați "OK" pentru a ieși din<br/>meniul de instalare.</li> </ol>                                                                                                    |
| PCCloneEX Setup  Install Compelete ! OK                                                                                                    |                                                                                                    |
|                                                                                                    |                                                                                                    |

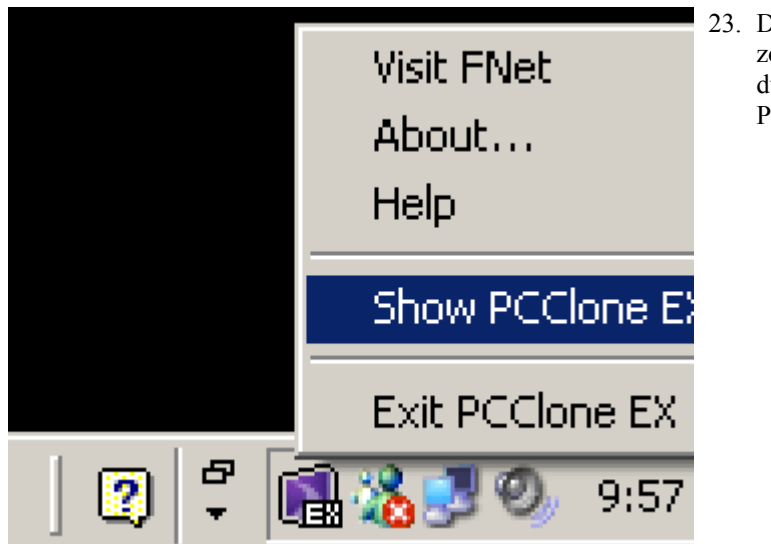

23. După instalare, pictograma PCCloneEX va fi afișată în zona de notificare de pe desktop. Utilizatorii pot face dublu-click sau click dreapta pe pictogramă pentru a rula PCClone EX.

<u>•</u>

Avertisment: Programul poate fi folosit doar împreună cu dispozitivul inclus în pachet la livrare. Nici un alt dispozitiv nu va funcționa împreună cu acest program.

# 2.3.2 Funcții de backup pentru fișiere standard

Asigurați-vă că Reserver Data Safe III este conectat la calculatorul gazdă și că este PORNIT.

# • FNet PCClone EX Lite Ъġ; **-**02 1 O Files Backup USB Device H: -🖃 🖷 😼 My Computer E → □ ↔ Local Disk (E:) E → □ ↔ Local Disk (F:) Restore Backup 2 0 **FNet**

- 2.3.2.1 Salvarea fișierelor de backup
- Apăsați comanda rapidă "PCCloneEX" de pe desktop pentru a executa programul.
- Apăsați pe pictograma "File Backup" pentru a specifica calea pentru Backup/Restore.

|                                                                                                    | PCClo      |
|----------------------------------------------------------------------------------------------------|------------|
| Files Backup           Files Backup           Files Backup           Image: Second Disk (C:)           Image: Second Disk (C:)           Image: Second Di | USB Device |
| <b>@FNet</b>                                                                                                    |            |

- Sub coloana "Fişiere de backup", vă rugăm să alăturați semne de validare în lângă fişier(e)/folder(e) pentru care doriți backup.
- Sub coloana "Dispozitiv USB", apăsați pe lista derulantă pentru a selecta dispozitivul desemnat pentru stocarea de backup.

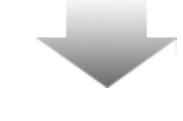

|              | ~>>                  | PCClone | EX Lit |
|--------------|----------------------|---------|--------|
| Files Backup | USB Device           | H:      | •      |
|              | ou going to backup ? |         |        |
| © FNet       |                      | Č) 😪    |        |

Apăsați "Backup" pentru a iniția procesul de backup. Va apărea o căsuță de dialog pentru a solicita confirmarea acțiunii. Vă rugăm să apăsați "OK" pentru a continua și "Cancel" pentru a anula acțiunea.

Atunci când procesul este finalizat, o altă căsuță de dialog va apărea. Apăsați "OK" pentru a ieși.

|                                                                                                    | PCClone EX    |
|----------------------------------------------------------------------------------------------------|---------------|
| Image: Second Disk (C:)         Image: Second Disk (C:)           Image: Second Disk (C:)         Image: Second Disk (C:)           Ima | USB Device H: |
| @FNet                                                                                                    |               |

 Fişierul(ele)/folderul(ele) selectate au fost salvate cu succes pentru backup din calculatorul gazdă în dispozitivul Personal Data Safe III.

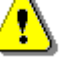

Avertisment: Există un director rădăcină ascuns F: FNet în Resentato Data Safe III. Toate fișierele/folderele de backup vor fi stocate în acest director. Vă rugăm să nu ștergeți directorul.

# 2.3.2.2 Refacerea fișierului

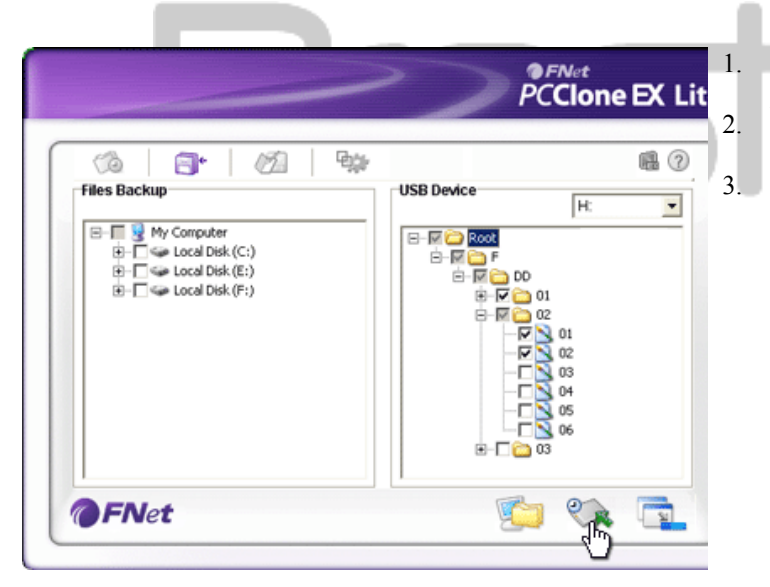

Apăsați comanda rapidă "PCCloneEX" de pe desktop pentru a rula programul. Apăsați pe pictograma "File Backup" pentru a specifica căile pentru Backup/Restore. Sub coloana dispozitiv USB, selectați folderul(ele)/fișierul(ele) care trebuie refăcute.

| USB Device H:                     |
|-----------------------------------|
|                                   |
| PER COR                           |
|                                   |
| Are you going to restore ? 7 👝 02 |
|                                   |
| 04                                |
|                                   |
|                                   |

- 4. Apăsați "Restore" pentru a iniția procesul de refacere. Va apărea o căsuță de dialog pentru a solicita confirmarea acțiunii. Vă rugăm să apăsați "OK" pentru a continua şi "Cancel" pentru a anula acțiunea.
- O altă căsuță de dialog va apărea atunci când procesul este finalizat. Apăsați "OK" pentru a ieşi.

# 2.3.2.3 Ştergerea fişierului de backup

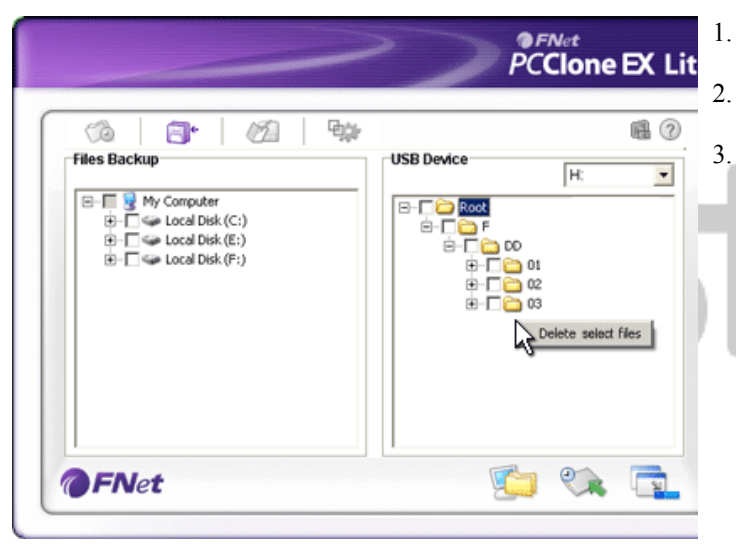

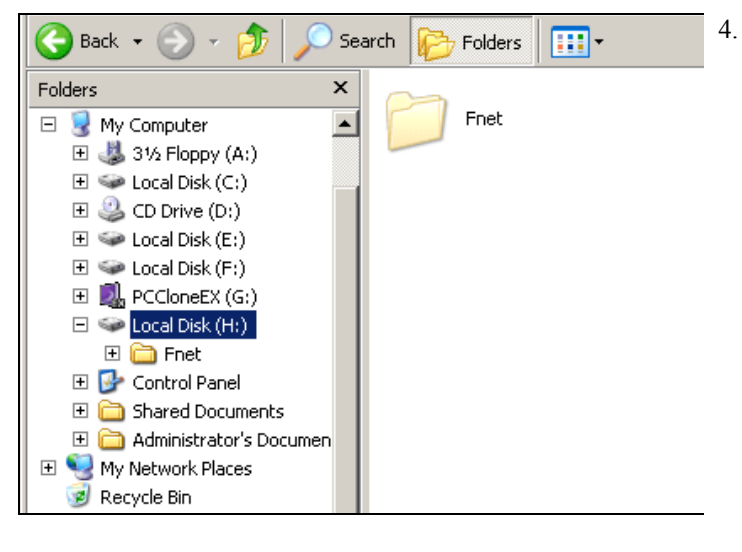

- Apăsați comanda rapidă "PCCloneEX" de pe desktop pentru a rula programul.
- Apăsați pe pictograma "File Backup" pentru a afișa informații cu privire la fișierele de backup.
- Sub dispozitivul USB, apăsați click dreapta pe folderul(ele)/fișierul(ele) care nu mai sunt necesare și faceți click pe opțiunea "Delete select files" pentru a le îndepărta.

. De asemenea, folderul(ele)/fişierul(ele) de backup pot fi şterse din Windows file manager. Trebuie doar să ştergeți directorul rădăcină "Fnet".

2.3.3 Quick Launch

Quick Launch are rolul de comandă rapidă pentru utilizatori pentru a crea fişiere/foldere de backup cu un singur click, sau cu ajutorul unei taste directe predefinite. După executarea funcției de pornire rapidă, sistemul va crea fișiere de backup pentru fișierele selectate. Dacă utilizați funcția pentru prima dată, vă rugăm să consultați capitolul "Crearea fișierelor de backup" pentru selectarea fișierelor de backup, și "Configurare" pentru configurarea tastelor directe.

Vă rugăm să vă asigurați că Porentaleo Data Safe III este conectat la calculatorul gazdă și că este PORNIT.

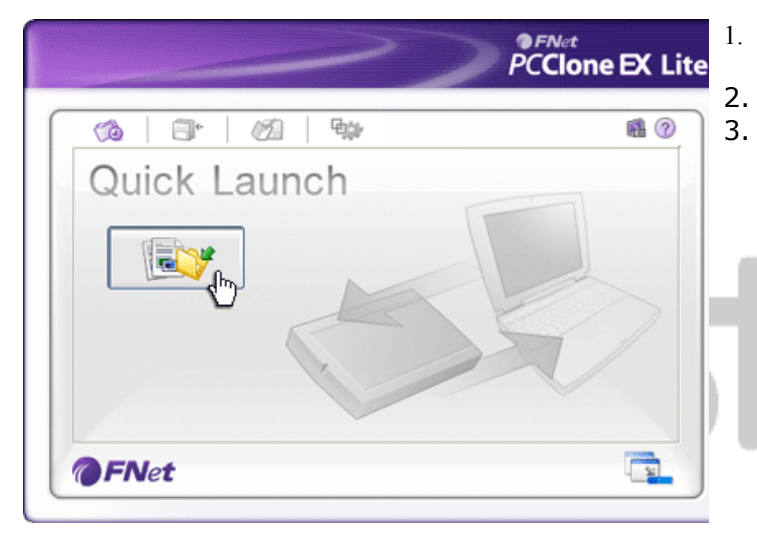

# 2.3.3.1 Crearea unui fișier de backup utilizând Quick Launch

- Apăsați pe comanda rapidă "PCCloneEX" de pe desktop pentruu a rula programul.
- 2. Apăsați pe pictograma "Quick Launch".
- Apăsaţi "File Backup" sau combinaţia de taste directe pentru a crea fişiere de backup pentru fişierul(ele)/folderul(ele) selectat(e).

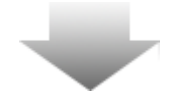

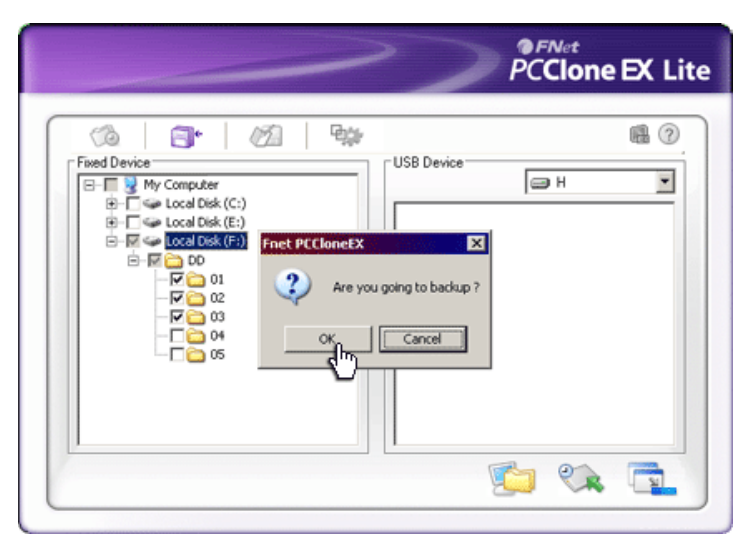

- Va apărea o căsuță de dialog pentru a cere confirmarea comenzii de creare a fişierelor de backup.
- O altă căsuță de dialog va fi afişată pentru a confirma finalizarea acţiunii de creare a fişierelor backup. Apăsaţi "OK" pentru a ieşi.

2.3.4 Crearea unui șfișier de siguranță utilizând One Touch Backup

Această funcție permite utilizatorului să creeze fișiere de backup a fișierului(lor)/folderului(lor) selectat(e) prin apăsarea unui buton de pe dispozitivul Perice Data Safe III. Această funcție nu este suportată de versiunile Windows 98 sau Windows ME.

Vă rugăm să vă asigurați că **Persitilo** Data Safe III este conectat la calculatorul gazdă și că este PORNIT.

⚠

Avertisment: Pictograma PCClone EX trebuie să fie prezentă în zona de notificare de pe desktop înainte ca butonul "COPY" de pe Resigno Data Safe III să fie apăsat.

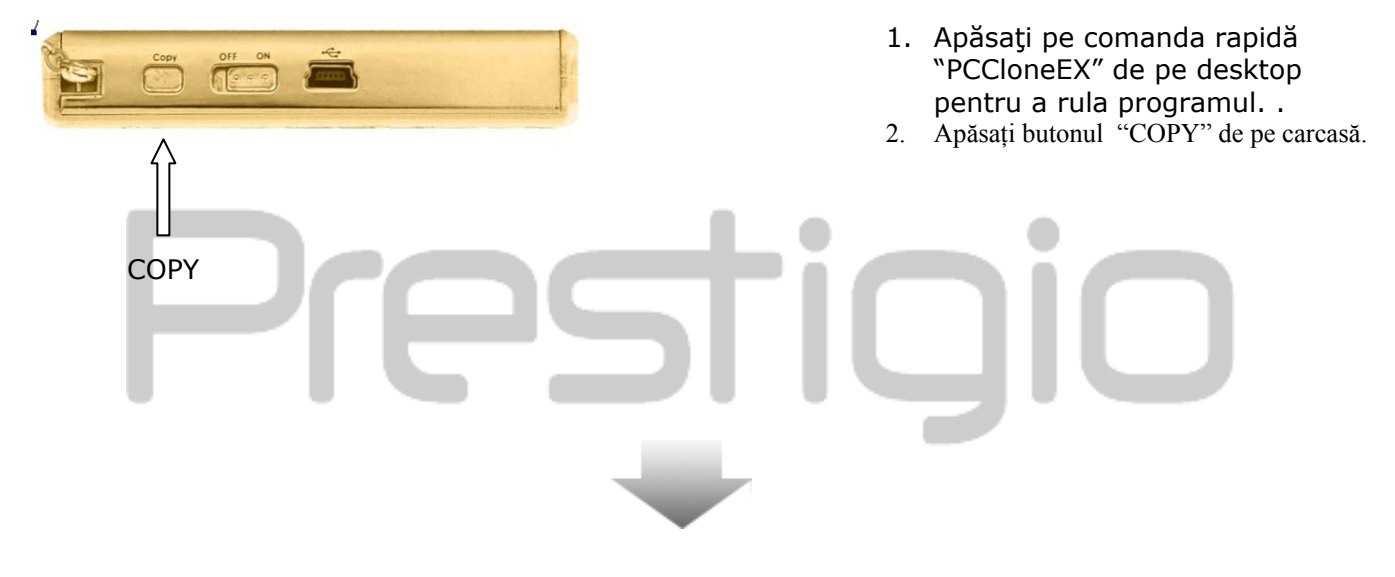

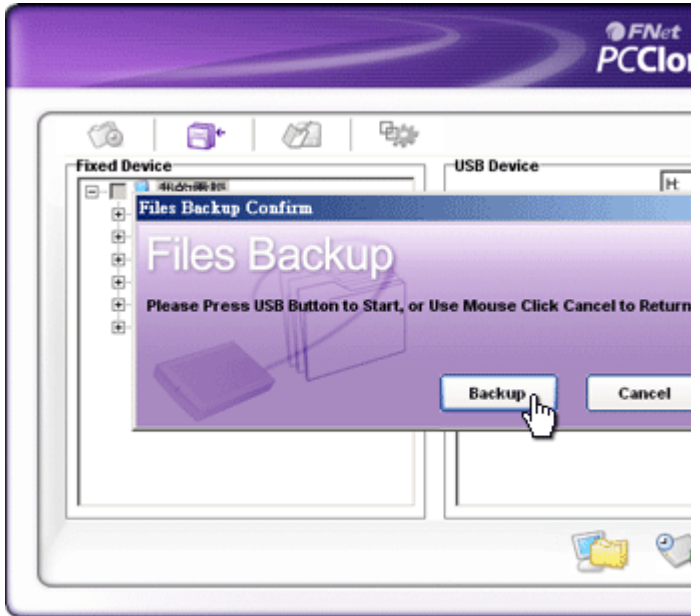

 Va fi afişată o căsuță de dialog pentru a confirma acţiunea de creare de fişiere backup. Pentru a continua, apăsaţi din nou "Start" sau butonul "COPY" de pe Data Safe III. Apăsaţi "Cancel" pentru a anula acţiunea.

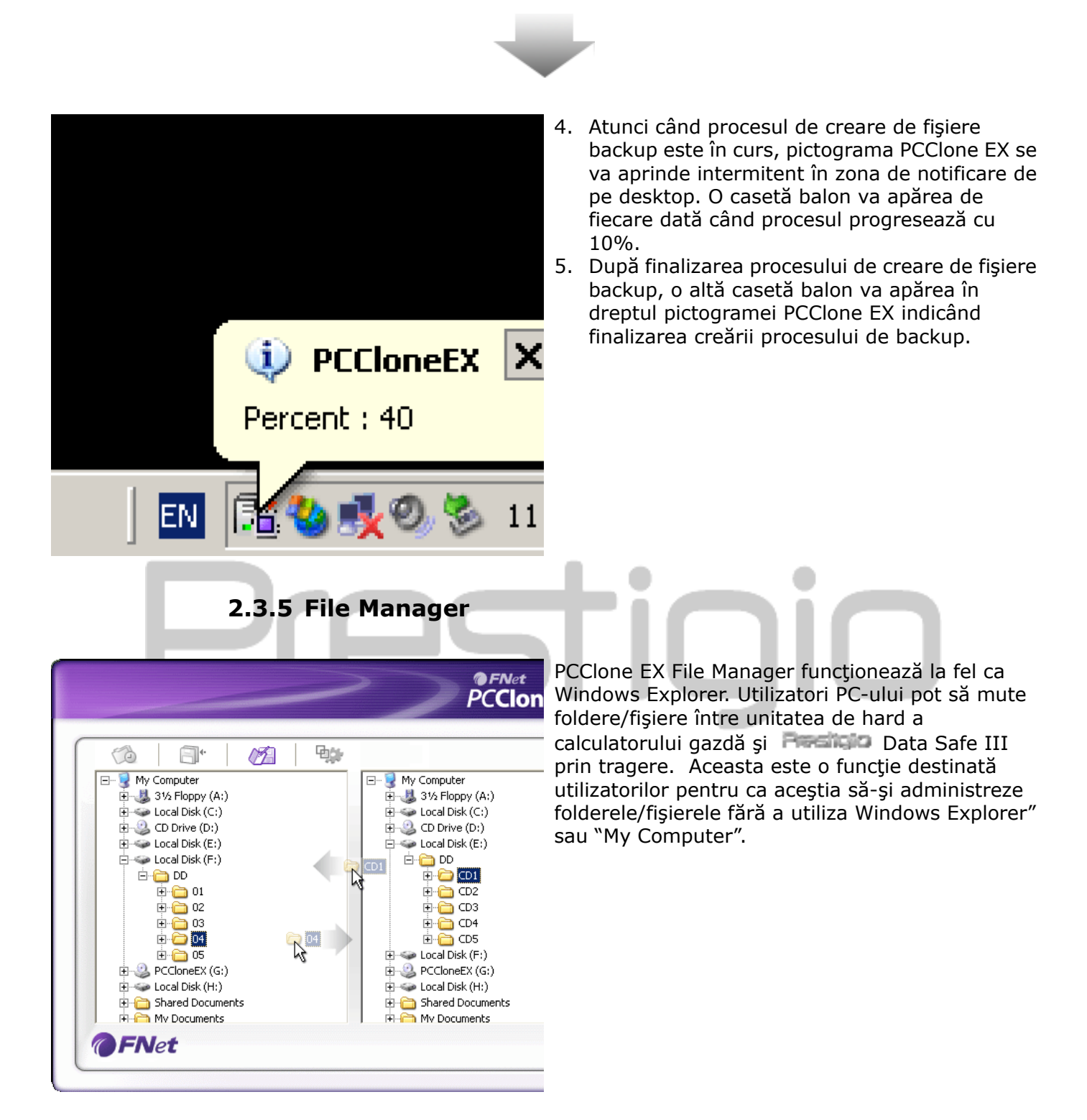

# 2.3.6 Configurare

|                                                                 | <b>₽</b> ¢                                                              | 1                                                |
|-----------------------------------------------------------------|-------------------------------------------------------------------------|--------------------------------------------------|
| Files Backup                                                    | System folder backu<br>Can backup Wi<br>Can backup Pro<br>Can backup Do | up setting<br>ndows folder<br>ogram Files folder |
| Files Backup Type<br>O Backup all files<br>Backup changed files | Hide (Files Back                                                        | up] Folder<br>p double confirm                   |
| Hot Key Ctrl+Alt+F                                              | Edit                                                                    |                                                  |
|                                                                 |                                                                         |                                                  |

Tabul File Backup

Selectati "Show complete message" pentru fereastra de Dupa efectuare confimare. Apasati "Return program" pentru a va intoarce back up in program sau "Power off" pentru inchidere program. Selectati "Backup all files" pentru a face backup la toate Tipuri de fisiere de fisierele din director si "Backup changed files" pentru a face Backup backup numai la fisierele care au suferit modificari. Atunci când este apăsat butonul "edit" (editare), va fi afişată o fereastră care va cere utilizatorului să introducă noile combinații de taste directe. Țineți apăsate oricare Hot Key (Tastă două dintre următoarele taste (Shift, Ctrl, și Alt) împreună directă) cu încă o tastă pentru a crea o nouă tastă directă. Apăsați "Yes" pentru a continua, "Cancel" pentru a anula. Defineste restrictiile de back up. Click pe "Can backup Windows folder" pentru a permite back up la fisierele windows, "Can backup Program Files folder" pentru a Setari de backup permite backup la folderul Program Files si "Can backup Documents and Settings folder" pentru a permite back up la folderul Documents and Settings. Click pe aceasta optiune pentru a ascunde folderul Files Ascunde folderul [Files Backup] Backup. Această opțiune este validată în mod implicit. Atunci când Confirmarea creării se crează fișier(e)/folder(e) de backup cu ajutorul tastelor rapide a fisierelor directe, va fi afișată o căsuță de dialog pentru confirmare. de backup Debifați dacă nu este necesar.

|                                                                                                    | ~                                                          | PCClone EX Lite                                                                |
|----------------------------------------------------------------------------------------------------|------------------------------------------------------------|--------------------------------------------------------------------------------|
| Image: Control       Image: Control       Image: | vindows startup                                            | @?⊻                                                                            |
| ☑ Enable USB Button                                                                                                    |                                                            |                                                                                |
|                                                                                                    |                                                            |                                                                                |
| <b>@FNet</b>                                                                                                    |                                                            |                                                                                |
| Tabul Others                                                                                                    |                                                            |                                                                                |
| Incarcare automata la<br>pornirea windows                                                                                                    | Aceasta optiune va po<br>automat la pornirea V<br>necesar. | ermite PCCloneEX sa se incarce<br>Vindowsului. Debifati daca nu este           |
| Activare buton USB                                                                                                    | Click pe aceasta funct<br>COPY pentru un back<br>lucru.    | tie daca doriti sa activati butonul<br>up rapid. Debifati daca nu doriti acest |

# 2.3.7 Alte funcții

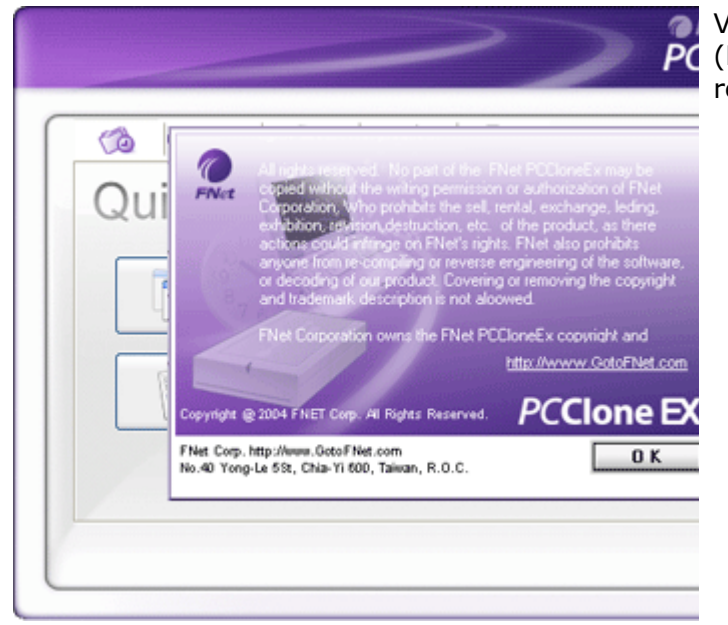

Vă rugăm să apăsați pe pictograma "About" (Despre) din partea de sus a ecranului pentru a revizui alte caracteristici ale programului.

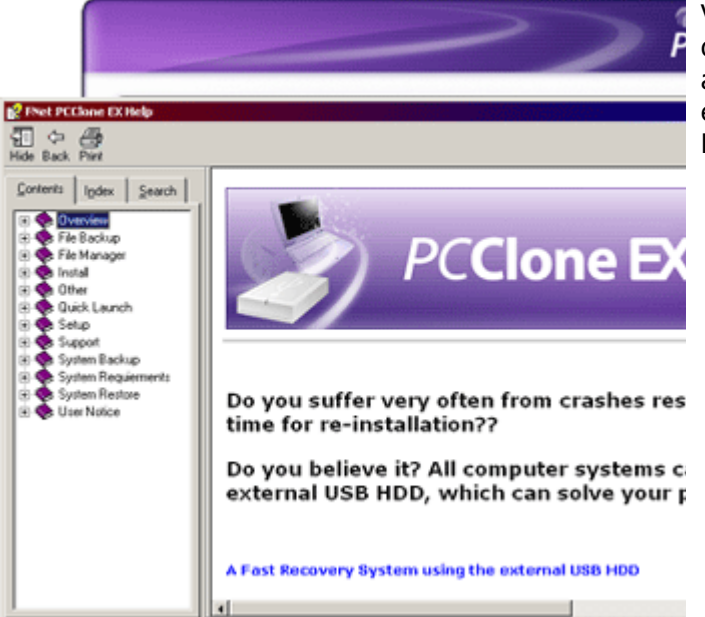

Vă rugăm să apăsaţi pictograma "Help" (Ajutor) din partea dreaptă de sus a ecranului pentru a afişa Help Center, un instrument de instruire prin exemple care ajută utilizatorul să utilizeze PCClone EX într-un mod mai eficient.

# Prestigio

3. Anexă

# 3.1 Specificații ale produsului

| Caracteristici ale<br>produsului<br>Interfață | Recificio Data Safe III USB HDD cu funcții de Backup și securitate cu 1 buton și control cu butoane soft-touch. Interfață USB 2.0 |
|-----------------------------------------------|----------------------------------------------------------------------------------------------------|
| Tip HDD                                       | Serial ATA HDD de 2.5 inch.                                                                                                    |
| Capacitate maximă<br>a HDD                    | 500 GB                                                                                                    |
| Alimentare cu<br>energie electrică            | Direct din portul USB                                                                                                    |

# 3.2 Suport sistem de operare

Compatibil IBM PC : -Microsoft Windows XP / Vista Mac OS : -Mac OS 9.x şi 10.x sau o versiune mai bună (doar formatul FAT32) Linux : -Linux 2.4 sau o versiune mai bună (doar formatul FAT32)

# 3.3 Asistență tehnică și informații referitoare la garanție

Vă rugăm să accesați <u>www.prestigio.com</u> pentru asistență tehnică și informații referitoare la garanție.

# 3.4 Limitarea răspunderii

Depunem toate eforturile pentru a ne asigura că informațiile și procedurile din acest manual de utilizare sunt exacte și complete. Nu vor accepta responsabilitatea pentru nicio greșeală sau omisiune. **Presidure** își rezervă dreptul să efectueze orice schimbări cu privire la produsele din prezentul manual fără notificare prealabilă.

# 3.5 Confirmări ale mărcii înregistrate

- IBM este o marcă înregistrată a International Business Machines Corporation.
- iBook și iMac sunt mărci înregistrate a Apple Computer, Inc.
- Macintosh,k PowerBook, Power Macintosh sunt mărci înregistrate a Apple Computer, Inc.
- Microsoft, Windows XP, Windows Vista sunt mărci înregistrate ale Microsoft Corporation din Statele Unite şi/sau din alte state.

Alte nume și produse care nu sunt menționate mai sus pot fi mărci ale respectivelor companii.